## Windows Update 設定

一、點選[所有程式]

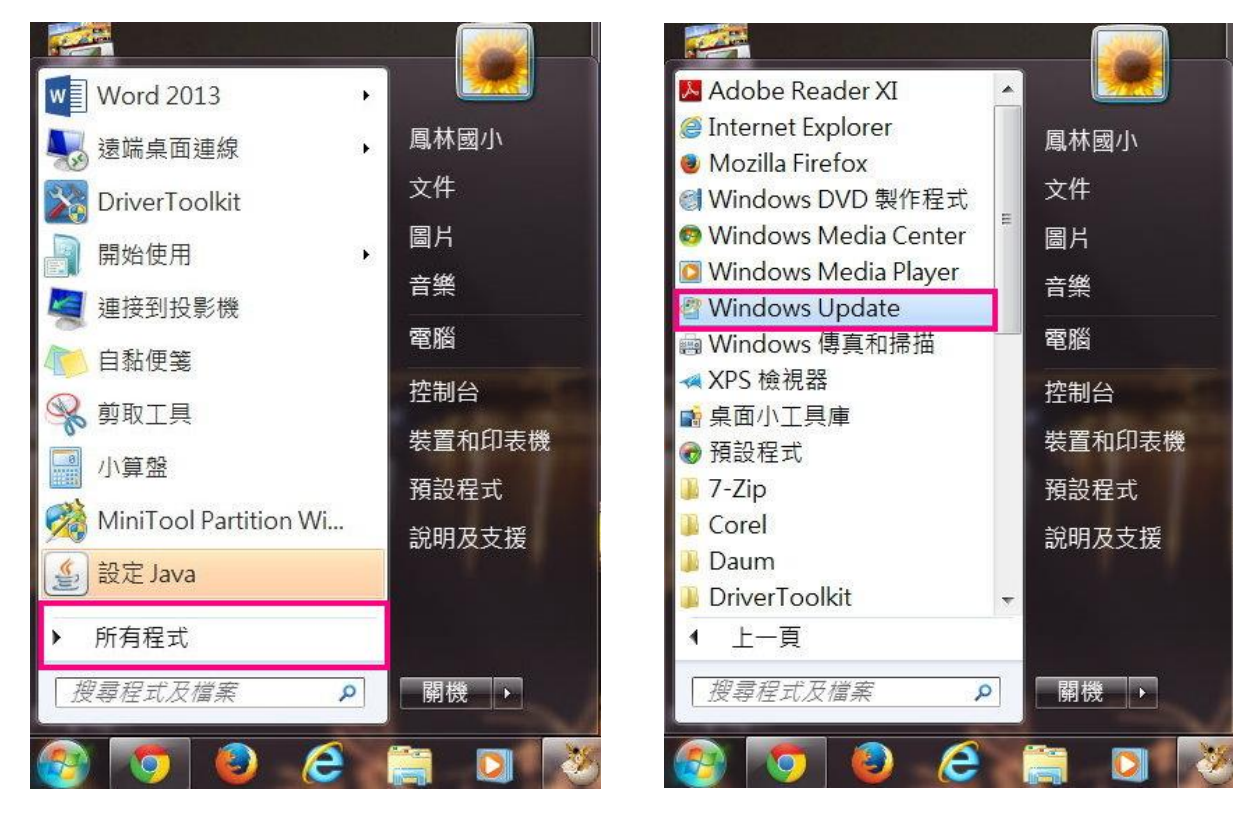

二、點選[Windows Update]

## 三、點選[變更設定]

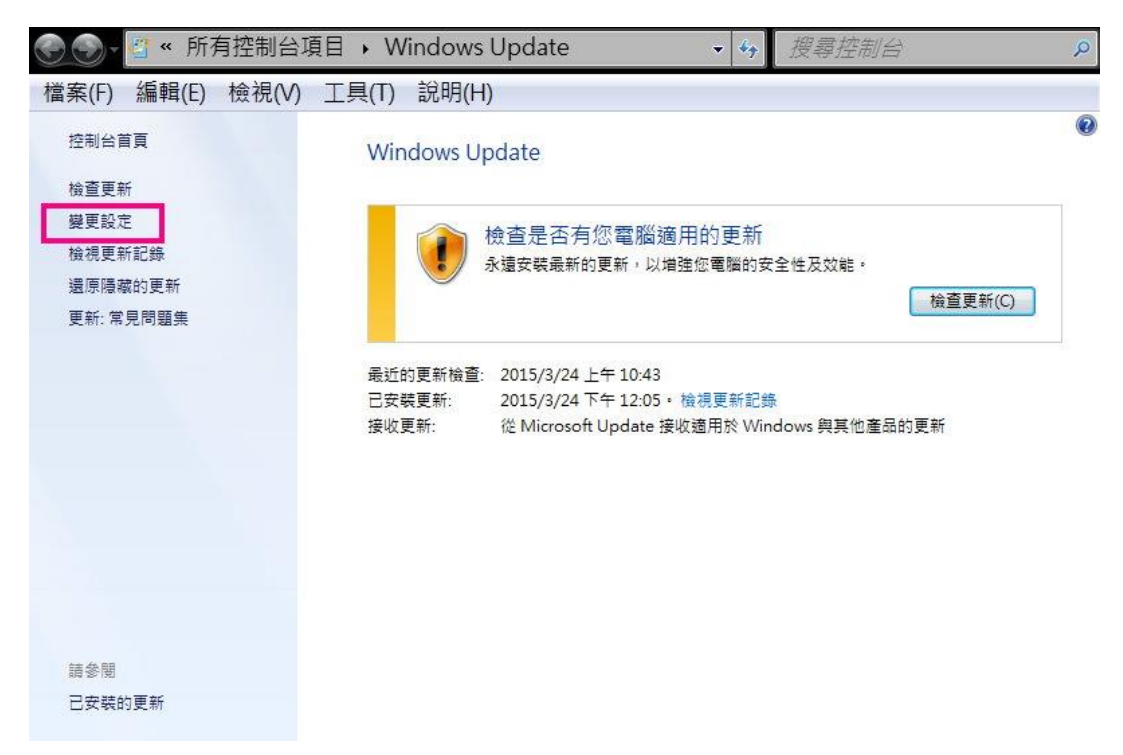

四、在重要更新中選[永遠不檢查更新]

| General Structure → 變更設定         → 授募控制合                                                           | Q |
|----------------------------------------------------------------------------------------------------|---|
| 檔案(F) 編輯(E) 檢視(V) 工具(T) 說明(H)                                                                      |   |
| 選擇 Windows 安裝更新的方式。<br>當您的電腦上線時,Windows 可以使用這些設定自動檢查並安裝重要更新,有可用的更新時,您也可以在關<br>機之前安裝。<br>自動再新加何協助我2 | • |
| ★ (不建議)                                                                                            |   |
| 安裝新的更新(N): 每天                                                                                      | Ξ |
| <ul> <li>☑ 提供建議更新與接收重要更新的方式相同(R)</li> <li>可以安裝更新的人員</li> <li>☑ 允許所有使用者在此電腦安裝更新(U)</li> </ul>       |   |
| Microsoft Update<br>☑ 提供給我 Microsoft 產品的更新,並在我更新 Windows 時檢查新的選用 Microsoft 軟體(G)                   |   |
| 軟體通知<br>☑ 顯示有新 Microsoft 軟體可用的詳細通知(S)                                                              | ~ |
| <b>●</b> 確定 取消                                                                                     |   |

五、以後如需更新,可再進來手動[檢查更新]

| ○○ - 2 + 控制台 →                                         | 所有控制台項目 → Windows Update → 分 搜尋控制台 |
|--------------------------------------------------------|------------------------------------|
| 控制台首頁<br>檢查更新<br>變更設定<br>檢視更新記錄<br>還原隱藏的更新<br>更新:常見問題集 | Windows Update                     |
| 請參閱                                                    |                                    |